## Erstes Einloggen und Einrichten des eigenen LMS Accounts

Für die anschließende Nutzung hinterlegen Sie bitte danach eine eMail Adresse wie nachfolgend beschrieben.

## Hinterlegen einer E-Mail Adresse, um Benachrichtigungen zu erhalten

Ändern Sie die E-Mail Adresse im Profil ihres Kindes, um Benachrichtigungen automatisch zugestellt zu bekommen:

- 1. Loggen Sie sich an einem PC über einen Browser unter <a href="https://109228.logineonrw-lms.de/">https://109228.logineonrw-lms.de/</a> ein (dies geht auch über den Button auf der Homepage bzw. den QR Code auf Seite 1).
- 2. Klicken Sie oben rechts auf den Namen Ihres Kindes und anschließend auf "Profil"

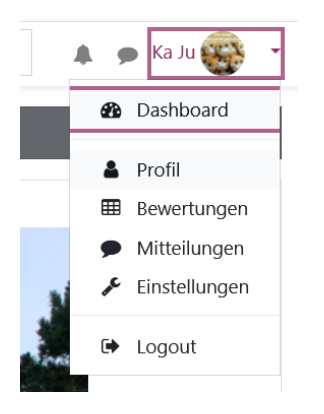

3. Klicken Sie anschließend im Bereich "Mehr Details" auf "Profil bearbeiten"

| Mehr Details                          | Profil bearbeiten |
|---------------------------------------|-------------------|
| <b>E-Mail-Adresse</b><br>ju.ju@web.de |                   |

4. Hinterlegen Sie Ihre E-Mail Adresse

| E-Mail-Adresse          | 0 |                                                          |
|-------------------------|---|----------------------------------------------------------|
| E-Mail-Adresse anzeigen | 0 | E-Mail-Adresse nur für privilegierte Personen sichtbar 🗢 |

5. Bestätigen Sie Ihre Änderungen anschließend am Seitenende mit

Profil aktualisieren

## Nutzung der Smartphone / Tablet App zur vereinfachten Nutzung

**Tipp:** Um die Abgabe der bearbeiteten Aufgaben zu vereinfachen, können Sie sich für Ihr Smartphone oder Tablet die Moodle-App herunterladen.

Mit der App können Sie die Dokumente einfach **abfotografieren** und hochladen. Nutzen Sie zur Einrichtung der App die URL <u>https://109228.logineonrw-lms.de/</u>

| Android | Apple |
|---------|-------|
|         |       |

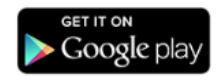

6. Sind Sie angemeldet, wählen Sie bitte auf der Startseite Ihre Klasse aus. Die Klassen sind durch Namen, nicht durch Zahlen gekennzeichnet. Über diese Auswahl gelangen Sie direkt in die Kurse Ihres Kindes.